# TX401-B TX402-B QUAD SPLIT

## **User Manual**

V010000 2022-9-14

## **OSCH**OSEE TECHNOLOGY LTD.

OSEE TECHNOLOGY LTD.

Address: No.22 Building, No.68 zone, Beiqing Road, Haidian District, Beijing, China

**Post Code:** 100094

**Tel:** (+86) 010-62434168

**Fax:** (+86) 010-62434169

Web: http://www.osee-dig.com/

E-mail: sales@osee-dig.com

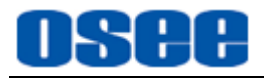

## **Chapter 1 Product Overview**

TX401-B/TX402-B is a professional quad split instrument. It supports high quality quad split displays for multiple environment with high quality display and swift switch for various display modes.

TX401-B/TX402-B has compact and beautiful structure design, offering local control buttons and embedded web configuration functionality, and supports Ethernet loop out functionality, which is convenient for multiple TX401-B/TX402-B integration controlled by only one control computer.

TX401-B/TX402-B is suitable in office work environment and cabinet mounting environment, it is widely used in the following fields: command and dispatch center, video conference center, broadcast master control, studio, broadcasting vehicle and so on.

| Model   | Inputs                                        | Outputs                                       |
|---------|-----------------------------------------------|-----------------------------------------------|
| ТХ401-В | 4CH HDMI Video Input<br>4CH GPI Input         | 1CH SDI Video Output<br>1CH HDMI Video Output |
| ТХ402-В | 4CH SD/HD/3G-SDI Video Input<br>4CH GPI Input | 1CH SDI Video Output<br>1CH HDMI Video Output |

#### Features

- Supports 4 channels of signal inputs with LED indicators and one power input indicator
- Supports four kinds of output formats: 1080P50, 1080P59.94, 1080I50, 1080I59.94
- Supports four kinds of screen display modes: four uniform size screens, one big left with three right small, one big right with three left small, one big top with three bottom small
- Supports TSL3.1/4.0, TSL5.0 protocol
- 4ch GPI interfaces, one RS-422 interface, one ETHERNET interface
- Embedded Web Server, supports web interview

## Chapter 2 TX401-B/TX402-B Features

## **2.1 Control Buttons and Interfaces**

There are a series of control buttons, interfaces and indicators at the left side of the device, besides, a series of interfaces at the right side of the device.

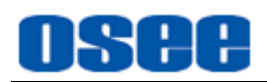

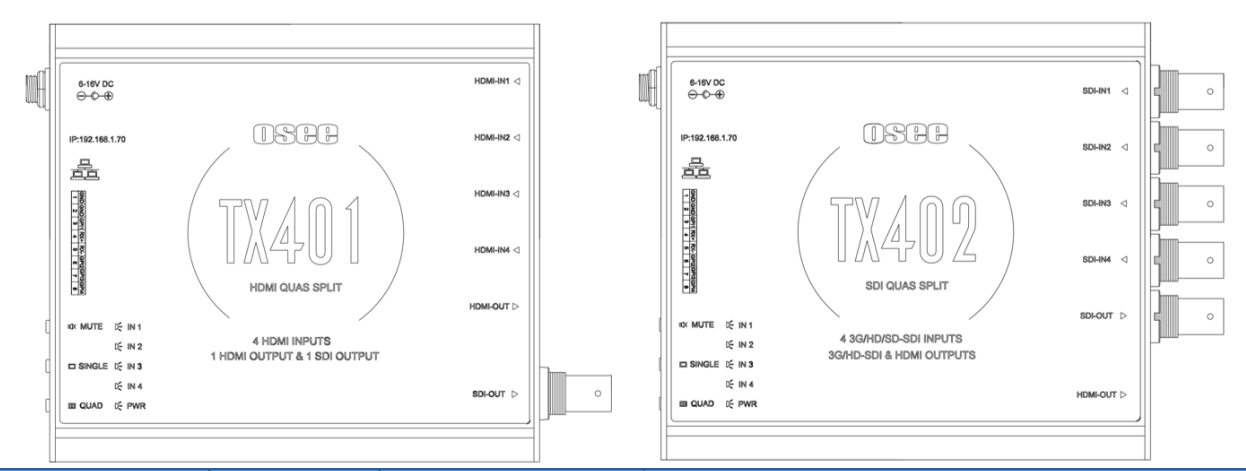

| Namo                        | Position   | Quantity |         | Description                                                                      |
|-----------------------------|------------|----------|---------|----------------------------------------------------------------------------------|
| Name                        | FUSILION   | ТХ401-В  | ТХ402-В |                                                                                  |
| Interfaces                  | -          | -        | -       |                                                                                  |
| HDMI Input                  | Right Side | 4        |         | Input formats: HDMI, DVI-D, Labeled as HDMI<br>IN1, HDMI IN2, HDMI IN3, HDMI IN4 |
| HDMI Output                 | Right Side | 1        | 1       | Output formats: 1080P50/P59.94, 1080I50/I59.94, Labeled as HDMI OUT              |
| SDI Input                   | Right Side |          | 4       | Input formats: HD/SD/3G-SDI, Labeled as SDI IN1, SDI IN2, SDI IN3, SDI IN4       |
| SDI Output                  | Right Side | 1        | 1       | Output formats: 1080P50/P59.94, 1080I50/I59.94, Labeled as SDI OUT               |
| Power Input                 | Right Side | 1        | 1       | DC6~16V External Power(12V/1A)                                                   |
| Configuration<br>Ethernet   | Left Side  | 1        | 1       | RJ45                                                                             |
| GPI/Serial<br>Communication | Left Side  | 1        | 1       | RJ45, RS422 Standard, only received; TTL level                                   |
| Operating Buttons           |            |          |         |                                                                                  |
| Reset                       | Left Side  | 1        | 1       | Restore the factory settings                                                     |
| Controls                    | Left Side  | 3        | 3       | Mute, Single, Quad                                                               |
| Indicators                  |            |          |         |                                                                                  |
| Power                       | Left Side  | 1        | 1       | Labeled as PWR                                                                   |
| Input Signal                | Left Side  | 4        | 4       | Labeled as IN1, IN2, IN3, IN4                                                    |

## **Operating Buttons**

- **MUTE:** Mute button, click this button to enable or disable the audio play.
- SINGLE: Single mode button, click this button to switch to display only one picture for one signal source on whole screen in SINGLE mode.
- QUAD: Quad mode button, click this button to switch to display quad split windows, including four uniform size screens display, one big with three small screens display. The latter including one big left with three right small, one big

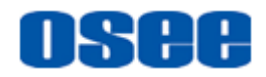

right with three left small, one big top with three bottom small.

RESET: used to restore the factory settings. Insert a needle tool into the reset hole to trigger the reset operation.

## 2.2 Network Control

#### 1. Device Connect

Connect TX401-B or TX402-B with your control computer through Ethernet. Double click the Osee.Tx401.Client application to display the management interface, as shown below.

**Tips** 

 The IP address of the local computer and TX401/TX402 must be in the same network segment. The default IP for TX401/TX402 is 192.168.1.70. You should select the device type to be "BOX" or "EU" according to your actual device during the software installation process.

Add a TX401-B for example: click Add button in the tool bar to pop up the device connect dialog box, and input 192.168.1.70 in the IP address, click **OK** to connect with this device, and you will see the device in the Device List after successful connection.

Click to select the device in the Device List, and you can configure it for general, input, display and layout settings. Besides, you can add multiple devices into the device list, import and export to share the same settings between devices.

|                   |                      |               |                 |                |          |             | -             |              |
|-------------------|----------------------|---------------|-----------------|----------------|----------|-------------|---------------|--------------|
| Device            | Setting              |               |                 |                | Resource | 2           | System        |              |
| + –<br>Add Delete | Ç<br>General Setting | Input Setting | Display Setting | Layout Setting | Import   | 1<br>Export | )<br>Language | (i)<br>About |
| De                | vice List            |               |                 |                |          |             |               |              |
| 192.106.1.70 (CC  | onnectedy            |               |                 |                |          |             |               |              |
|                   |                      |               |                 |                |          |             |               |              |
|                   |                      |               |                 |                |          |             |               |              |

#### 2. General Setting

Click **General Setting** button to set the following parameters, including device IP address and its corresponding parameters, TSL address, output format, volume

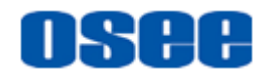

#### and mute switch.

| Firmwa                                       | re Version             | FPGA: 0.0.0.1           |                                        | ARM: 0.0.0.6                                       |
|----------------------------------------------|------------------------|-------------------------|----------------------------------------|----------------------------------------------------|
| Outp                                         | ut Format              | ) 1080P60               | 0 1080P50 0 108                        | 30160 O 1080150                                    |
| Netwo                                        | ork Setting IP Address | s: 192.168.1.70 Gateway | r: 192.168.1.1 Mask: 255.25            | 5.255.0 SET                                        |
| RS485 Baud Rate: 38400 V Data Rate: 8 V Stop |                        | e: 8 V Stop bits: 1     | Parity bit: Even                       |                                                    |
|                                              | TSL                    | TSL Version: TSL3.1     | $\sim$                                 | TSL5.0 port: 8900                                  |
|                                              | Volume                 | Mute                    |                                        | ———— Audio Level:24                                |
| Reset                                        | To Default             | Factory Reset           |                                        |                                                    |
| Menu ite                                     | ms                     | Default                 | Value Range                            | Description                                        |
| General                                      | Setting                |                         |                                        |                                                    |
| Firmware                                     | Version                |                         |                                        | Display FPGA/ARM version                           |
| Output Fo                                    | ormat                  | 1080 50                 | 1080l50/1080l60/<br>1080P50/1080P60    | Set the signal output format                       |
| Network                                      | IP Address             | 192.168.1.70            | Set the network address of the device  | Set the network address of the device              |
| Setting                                      | Gateway                | 192.168.1.1             | Set baud rate                          | Set the gateway of the device                      |
|                                              | Mask                   | 255.255.255.0           | Set data bits                          | Set the mask of the device                         |
|                                              | Baud Rate              | 38400                   | Set stop bits                          | Set baud rate                                      |
|                                              | Data bits              | 8                       | Set parity bit                         | Set data bits                                      |
| RS485                                        | Stop bits              | 1                       | Set the device name                    | Set stop bits                                      |
|                                              | Parity bit             | Even                    | Display the version number of FPGA/MCU | Set parity bit                                     |
|                                              | TSL Version            | v3.1/v4.0/v5.0          | v3.1                                   | Set the version of TSL                             |
| TSL                                          | TSL 5.0 Port           | 0~65535                 | 8900                                   | Set the port for the device below TSLv5.0          |
| Valuma                                       | Mute                   | OFF                     | ON/OFF                                 | Enable/disable mute                                |
| volume                                       | Audio Level            | 24                      | 0~31                                   | Set volume                                         |
| Reset to                                     | Default                | Restore factory def     | aults                                  | Click this button to restore the factory defaults. |

**General Setting** 

#### 3. Input Setting

Click **Input Setting** button to set characters for each input signals IN1 $\sim$ IN4: designate audio channels for each of the four audio meters, TSL3.1/4.0 address, TSL5.0 address, UMD type, UMD character, left Tally source, right Tally source.

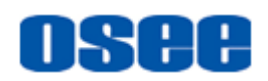

#### Input Setting

| InputSetting   | In1          | In2          | In3          | In4          |
|----------------|--------------|--------------|--------------|--------------|
| InputName      | SINGNAL1     | SINGNAL2     | SINGNAL3     | SINGNAL4     |
| AudioMeter:1   | Emb 1-2      | Emb 1-2      | Emb 1-2      | Emb 1-2      |
| 2              | Emb 3-4      | Emb 3-4      | Emb 3-4      | Emb 3-4      |
| 3              | Emb 5-6      | Emb 5-6      | Emb 5-6      | Emb 5-6      |
| 4              | Emb 7-8      | Emb 7-8      | Emb 7-8      | Emb 7-8      |
| ID: TSL3.1/4.0 | 128          | 129          | 130          | 131          |
| TSL5.0         | 0            | 0            | 0            | 0            |
| UMD Type       | Static       | Static       | Static       | Static       |
| UMD Text       | VIDEO_INPUT1 | VIDEO_INPUT2 | VIDEO_INPUT3 | VIDEO_INPUT4 |
| Tally Source:L | TSL          | TSL          | TSL          | TSL          |
| R              | TSL 🗸        | TSL          | TSL 🗸        | TSL          |

| Menu items        | Default      | Value Range                                                                                 | Description                                                                                                    |
|-------------------|--------------|---------------------------------------------------------------------------------------------|----------------------------------------------------------------------------------------------------|
| InputName         | SIGNAL*      | SIGNAL*                                                                                     | Set name for the input signal, the default name is SIGNAL*.                                                                                                    |
| Audio<br>Meter1~4 | Emb 1-2      | Emb 1-2<br>Emb 3-4<br>Emb 5-6<br>Emb 7-8<br>Emb 9-10<br>Emb 11-12<br>Emb 13-14<br>Emb 15-16 | Set an audio channel group of two audio channels to the designated audio meter.                                                                                                    |
| ID:TSL3.1/4.0     | 129          |                                                                                             | Set the address ID for this TSL 3.1/4.0 protocol (128~255)                                                                                                    |
| ID:TSL5.0         | 0            |                                                                                             | Set the address ID for this TSL 5.0 protocol (0~65535)                                                                                                    |
| UMD Type          | Static       | Static/Dynamic                                                                              | Set the type for UMD source as static or<br>dynamic. If it is static, the UMD content will be the<br>value set in UMD text; If it is dynamic, the UMD<br>content will be the value received from the TSL |
| UMD Text          | VIDEO_INPUT* |                                                                                             | Set static UMD characters                                                                                                    |
| Tally Source: L   | TSL          | TSL/GPI                                                                                     | Set the left TALLY source as GPI or TSL                                                                                                    |
| Tally Source: R   | TSL          | TSL/GPI                                                                                     | Set the right TALLY source as GPI or TSL                                                                                                    |

#### 4. Display Setting

Click **Display Setting** button to set the following display parameters: UMD and Audio Meter display position, set whether to display format, marker, border, UMD or tally lamp on the monitor window and so on.

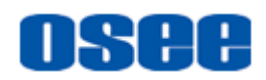

#### **Display Setting**

| DisplaySetting    | ln1 ln2      |              | In3           | In4      |  |
|-------------------|--------------|--------------|---------------|----------|--|
| UMD & AM Pos      | O Insid      | de Video     | Outside Video |          |  |
| Video Aspect      | 🔘 Keep t     | the original | Follow        | w window |  |
| Display:Format    |              |              |               |          |  |
| Marker            |              |              |               |          |  |
| Board             | $\checkmark$ |              |               |          |  |
| UMD               |              |              |               |          |  |
| Tally Lamp Show   |              |              |               |          |  |
| Tally on Board    | None         | None         | None          | None     |  |
| Tally on UMD Back | None         | None         | None          | None     |  |
| Audio Meter: L    | 0 ~          | 0 ~          | 0 ~           | 0 ~      |  |
| R                 | 0 ~          | 0 ~          | 0 ~           | 0 ~      |  |
| UMD : Character   | White        | White        | White         | White    |  |
| Tally Color: L    | Red          | Red          | Red           | Red      |  |
| R                 | Green        | Green        | Green         | Green    |  |

| Menu items        | Default              | Value Range                                                                                                    | Description                                                               |
|-------------------|----------------------|----------------------------------------------------------------------------------------------------|---------------------------------------------------------------------------|
| UMD & AM Pos      | Outside<br>Video     | Outside Video<br>Inside Video                                                                                                    | Set the positions of UMD and audio meter relatively to the monitor frame. |
| Video Aspect      | Keep the<br>original | Keep the original: keep the<br>signal source originally.<br>Follow window: the aspect<br>ratio of the signal source will<br>be consistent with the value<br>of monitor window. | Set the display area ratio of the signal source in the monitor window.    |
| Display: Format   | OFF                  | ON/OFF                                                                                                    | Enable/Disable format display                                             |
| Marker            | OFF                  | ON/OFF                                                                                                    | Enable/Disable Marker                                                     |
| Board             | OFF                  | ON/OFF                                                                                                    | Enable/Disable video frame                                                |
| UMD               | OFF                  | ON/OFF                                                                                                    | Enable/Disable UMD                                                        |
| Tally Lamp Show   | OFF                  | ON/OFF                                                                                                    | Enable/Disable Tally light                                                |
| Tally on Board    | None                 | None<br>Correlate Left-Tally<br>Correlate Right-Tally                                                                                                    | Correlate Left-Tally or Right-Tally to border display                     |
| Tally on UMD Back | None                 | None<br>Correlate Left-Tally<br>Correlate Right-Tally                                                                                                    | Correlate Left-Tally or Right-Tally to UMD background display             |
| Audio Meter: L    | 4                    | 0/2/4                                                                                                    | Set the audio channels displayed as left audio meter.                     |
| Audio Meter: R    | 4                    | 0/2/4                                                                                                    | Set the audio channels displayed as right audio meter.                    |
| UMD Character     | White                | White/Red/Green/Yellow                                                                                                    | Set the color of UMD characters                                           |

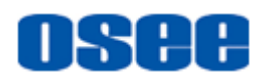

| Menu items     | Default | Value Range      | Description                        |
|----------------|---------|------------------|------------------------------------|
| Tally Color: L | Red     | Red/Green/Yellow | Set the color of left Tally light  |
| Tally Color: R | Green   | Red/Green/Yellow | Set the color of right Tally light |

### 5. Layout Setting

Click Layout Setting button to set the display mode to be More or Single.

|        |                                   | Layout Setting |                 |   |
|--------|-----------------------------------|----------------|-----------------|---|
| Single | 0 1                               | 2              | 3               | 4 |
|        | 1 2                               | 3 4            |                 |   |
| More   | <ul> <li>○ 1 2<br/>3 4</li> </ul> |                | $\frac{2}{3}$ 1 |   |
|        |                                   | 3              |                 |   |

| Menu items | Default | Value Range                                                                                                    | Description                                                                           |
|------------|---------|----------------------------------------------------------------------------------------------------|---------------------------------------------------------------------------------------|
| Single     | 1       | 1/2/3/4                                                                                                    | Switch to Single display mode                                                         |
| More       | 1-2     | 1-2/ 3-4/1-2-3/<br>Four uniform size screens display;<br>One big left with three right small;<br>One big right with three left small;<br>One big top with three bottom<br>small(including another four types) | Switch to More display mode,<br>you can set to display two,<br>three or four screens. |

## 2.3 Supported Signal Format

The supported signal format for this device is as shown in Table 2.3-1:

| Input              | HDMI | SDI          | DVI-D | Input           | HDMI | SDI | DVI-D        |
|--------------------|------|--------------|-------|-----------------|------|-----|--------------|
| 480/59.94i,60i     | ~    | 1            |       | 1080/59.94p,60p | ~    | 1   |              |
| 576/50i            | ~    | ~            |       | 640x480(60Hz)   |      |     | $\checkmark$ |
| 720/23.98p,24p     | ~    | ~            |       | 800x600(60Hz)   |      |     | √            |
| 720/25p            | ~    | ~            |       | 1024x768(60Hz)  |      |     | ~            |
| 720/29.97p,30p     | ~    | 1            |       | 1280x1024(60Hz) |      |     | ~            |
| 720/50p            | ~    | ~            |       | 1366x768(60Hz)  |      |     | √            |
| 720/59.94p,60p     | ~    | ~            |       | 1440x900(60Hz)  |      |     | $\checkmark$ |
| 1080/23.98PsF,24Ps | ~    | ~            |       | 1400x1050(60Hz) |      |     | $\checkmark$ |
| 1080/50i           | ~    | 1            |       | 1600x1200(60Hz) |      |     | ~            |
| 1080/59.94i,60i    | ~    | ~            |       | 1680x1050(60Hz) |      |     | ~            |
| 1080/23.98p,24p    | ~    | 1            |       | 1920x1080(60Hz) |      |     | 1            |
| 1080/25p           | ~    | $\checkmark$ |       | 1920x1200(60Hz) |      |     | ~            |

#### Table 2.3-1 Supported Signal Format

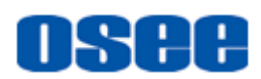

| Input           | HDMI | SDI | DVI-D | Input           | HDMI | SDI | DVI-D |
|-----------------|------|-----|-------|-----------------|------|-----|-------|
| 1080/29.97p,30p | ~    | ~   |       | 2048x1152(60Hz) |      |     | ~     |
| 1080/50p        | ~    | ~   |       |                 |      |     |       |

## **Chapter 3 Specifications**

| Specification          | Values                                  |                     |                      |        |  |  |  |
|------------------------|-----------------------------------------|---------------------|----------------------|--------|--|--|--|
| Model                  | TX401-B                                 |                     | ТХ402-В              |        |  |  |  |
| Video Input Interface  | Digital Video: 4                        | I*HDMI              | Digital Video: 4*SDI |        |  |  |  |
|                        | HDMI1.4                                 |                     | SMPTE-259M;270Mbps   |        |  |  |  |
| Video Standard         |                                         |                     | SMPTE-292M;1.485Gps  |        |  |  |  |
|                        | VLOA                                    |                     | SMPTE-425M;2.97Gps   |        |  |  |  |
| Video Output Interface | 1*HDMI, 1*SD                            | I                   | 1*HDMI, 1*SDI        |        |  |  |  |
| Video Output Format    | 1080P50/P59.94、1080I50/I59.94           |                     |                      |        |  |  |  |
| Dimension(WxHxD)       | 128.4*113*27.9mm                        |                     | 128.4*113*27.9mm     |        |  |  |  |
| Power Consumption      | 5.7W                                    |                     | 5.7W                 |        |  |  |  |
| Power Supply           | DC6~16VExte                             | rnal Power (12V/1A) |                      |        |  |  |  |
| Control Interface      | 2* RJ45 Ethernet(10/100M adaptive RJ45) |                     |                      |        |  |  |  |
| Work Temperature(°C)   | 0~50 Storage Temperature                |                     | e(°C)                | -20~60 |  |  |  |
| Work Humidity(%RH)     | 10~90 Storage Humidity(%                |                     | RH)                  | 10~90  |  |  |  |
| Tips                   |                                         |                     |                      |        |  |  |  |

• Specifications are subject to change without notice.